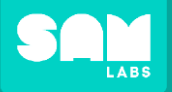

+ ADD DEVICE

2

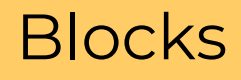

# Click 'ADD DEVICE' Select device(s) from list

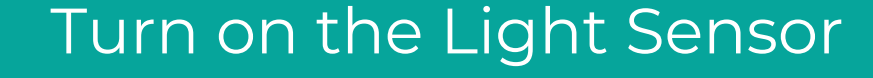

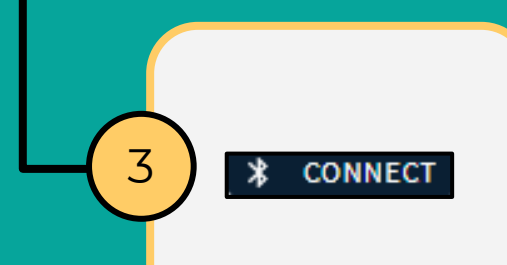

4

## Click 'CONNECT'

Pair Select device from list Click 'Pair'

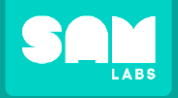

### Code a program that asks the user for the color code and changes the Light Sensor to the color defined

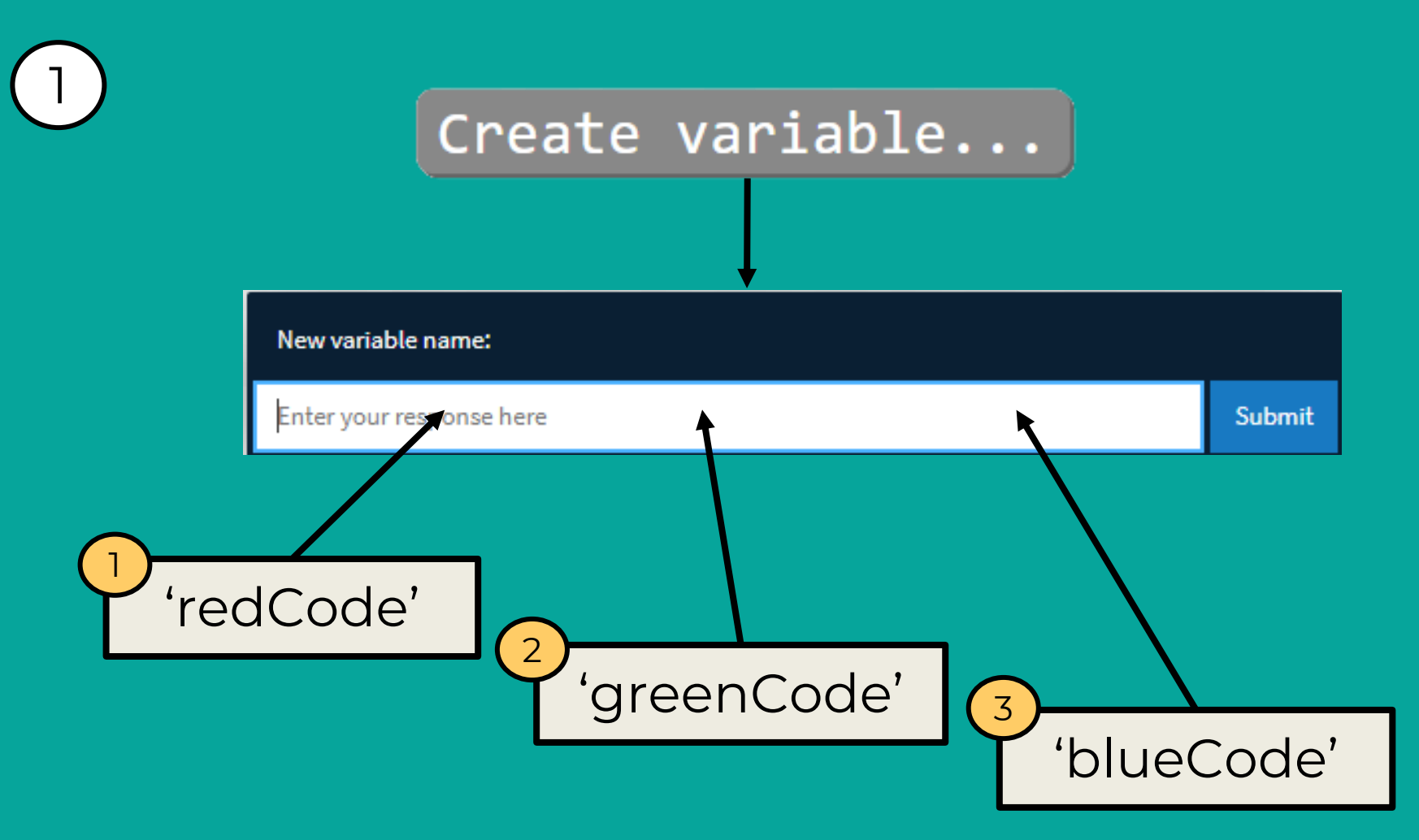

Let's Build

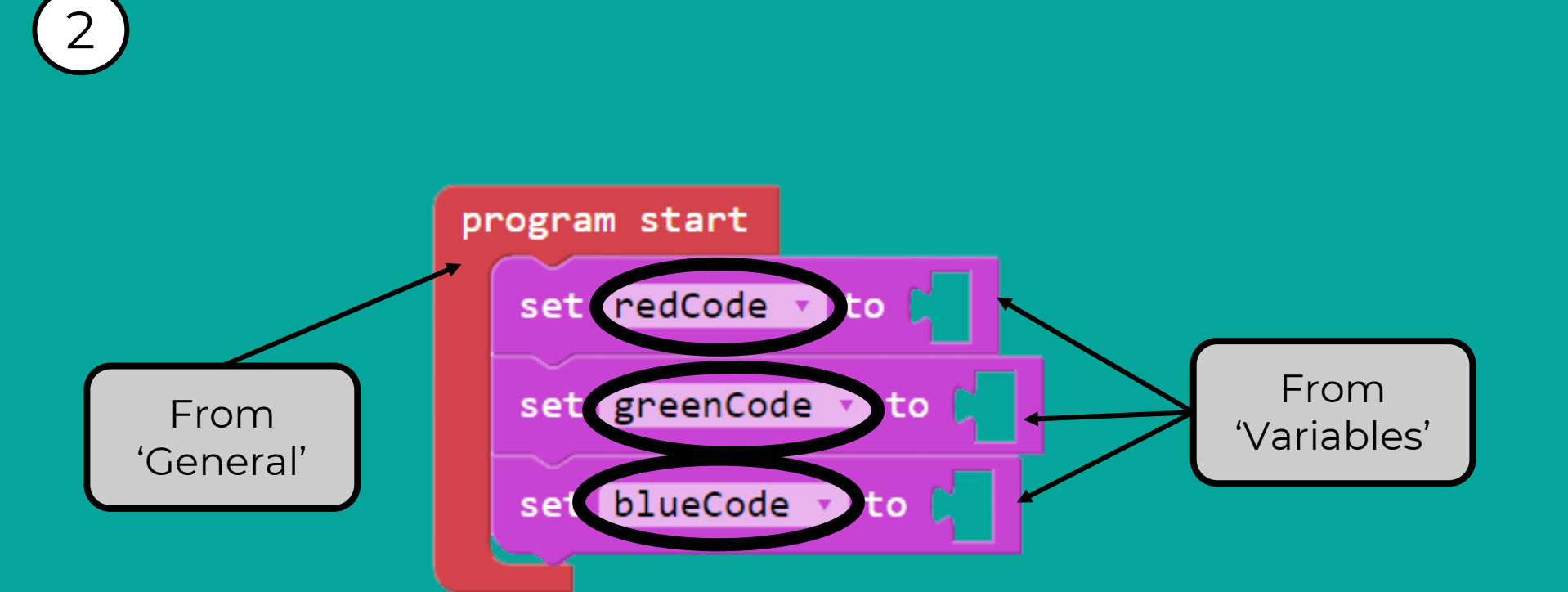

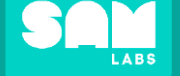

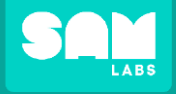

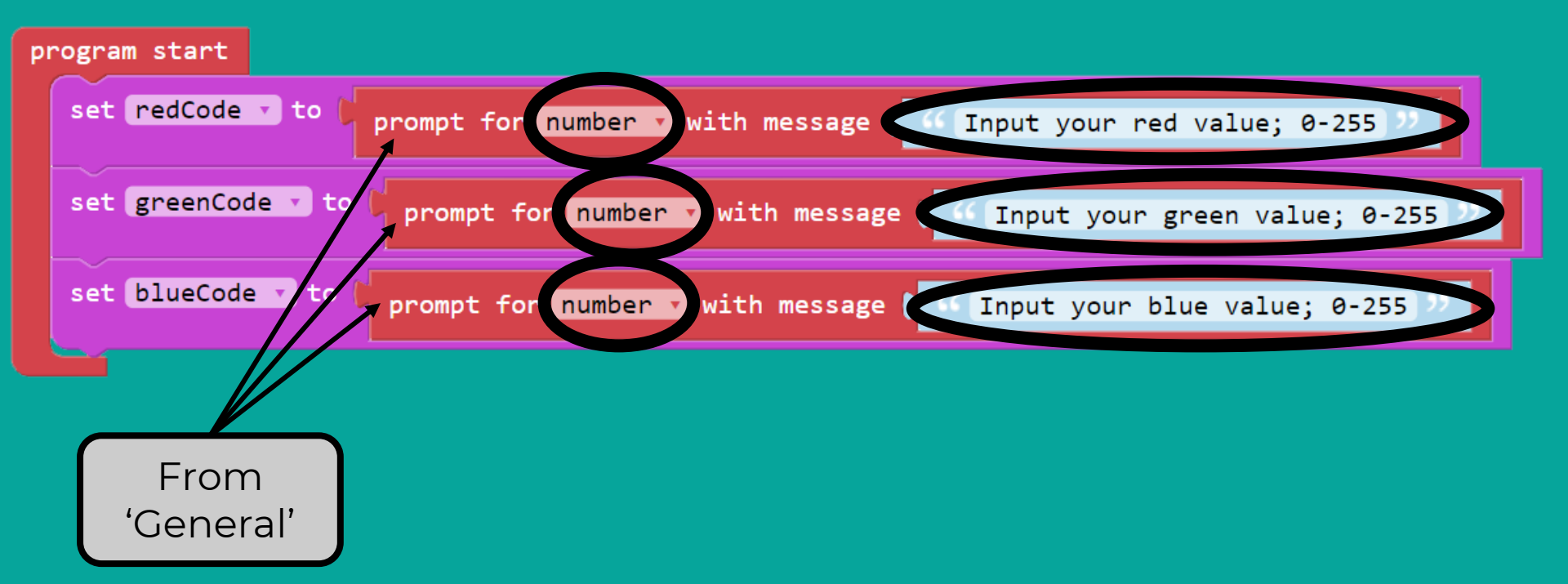

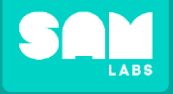

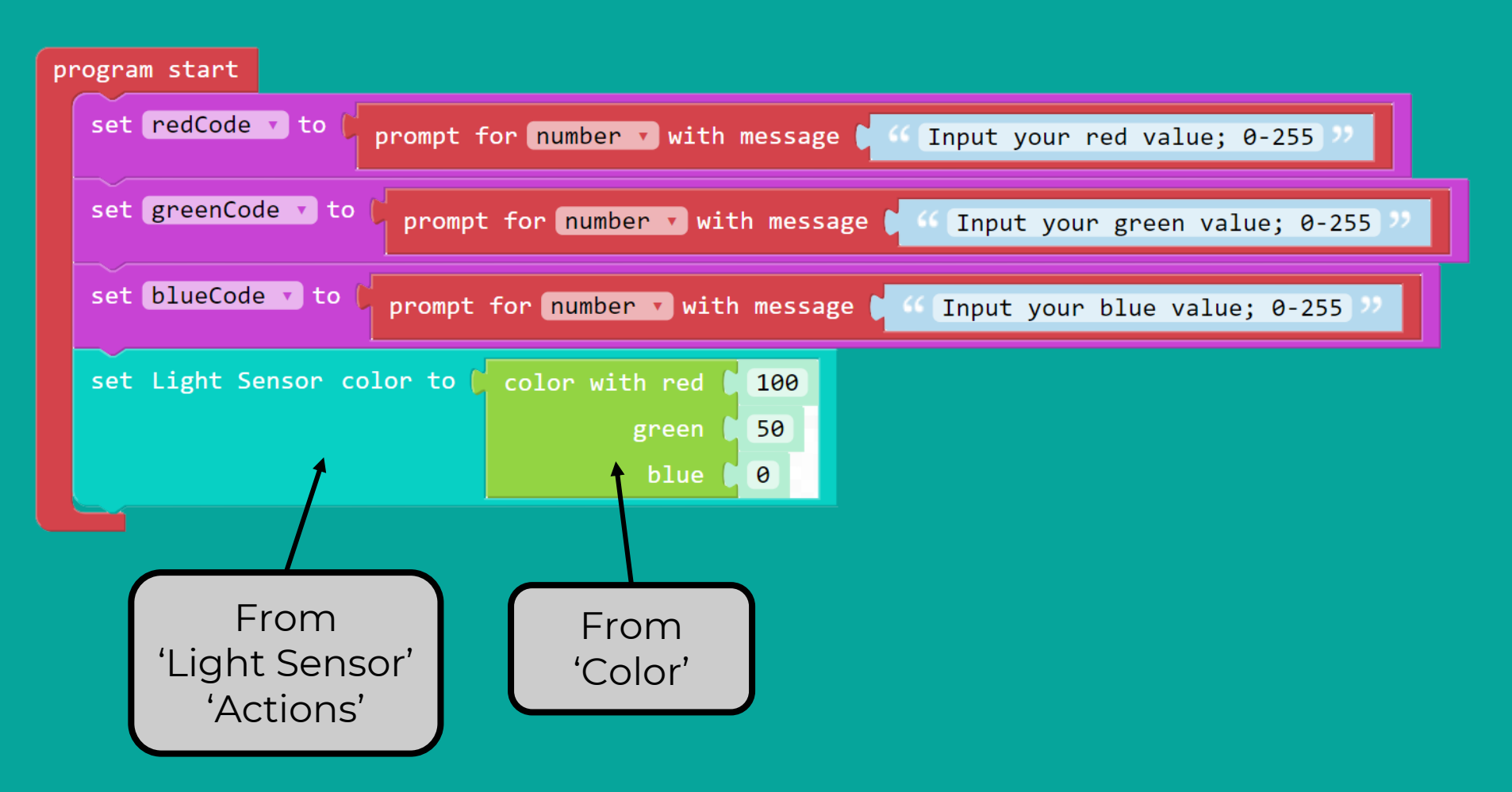

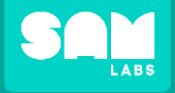

Let's Build

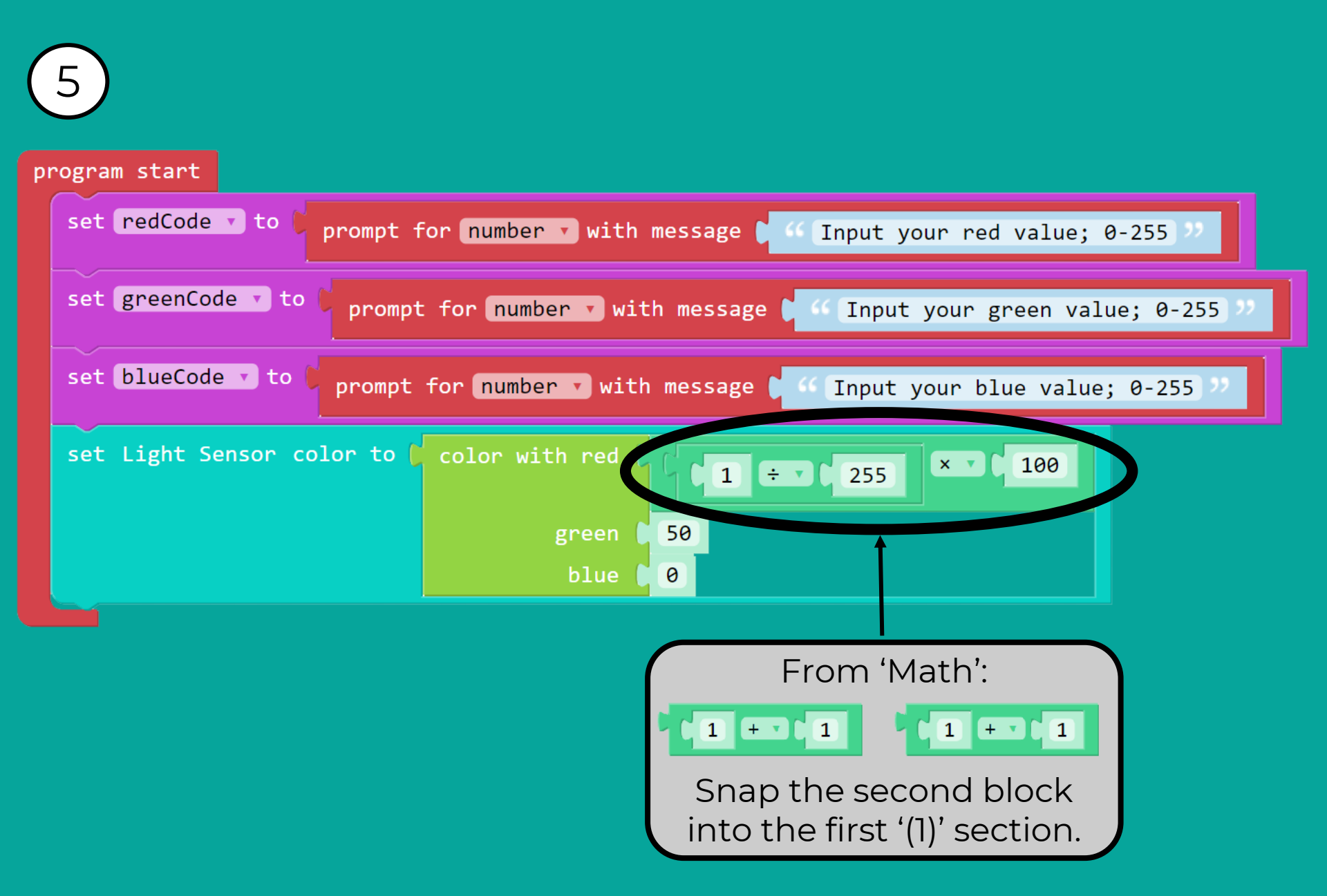

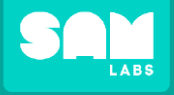

#### program start set redCode v to prompt for number v with message 🚺 🍊 Input your red value; 0-255 set greenCode v to prompt for number v with message 🚺 🌜 Input your green value; 0-255 set blueCode • to prompt for number v with message 🚺 📢 Input your blue value; 0-255 set Light Sensor color to 🚺 color with red redCode 🔻 🕂 255 × • 100 50 0 From

'Variables'

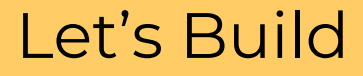

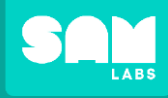

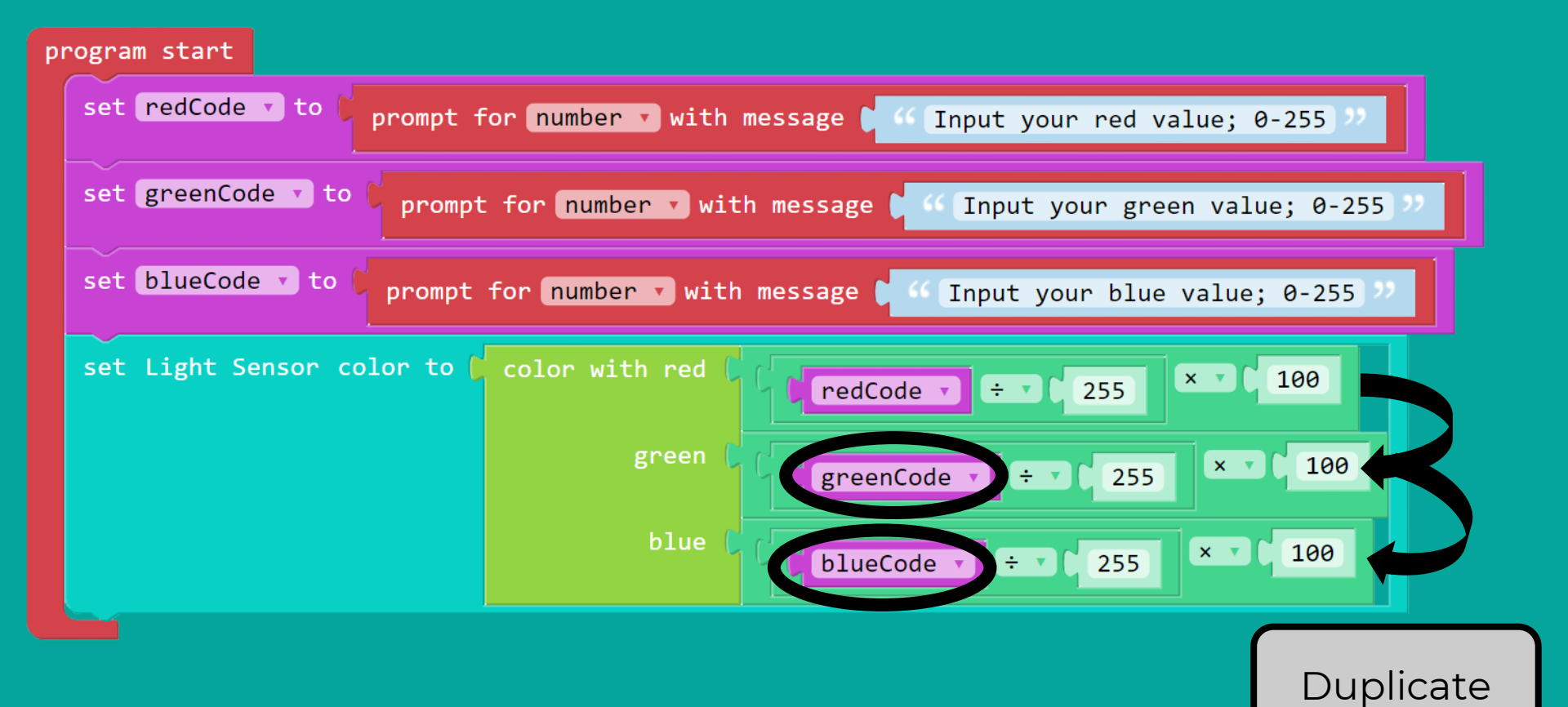

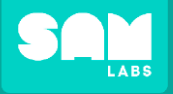

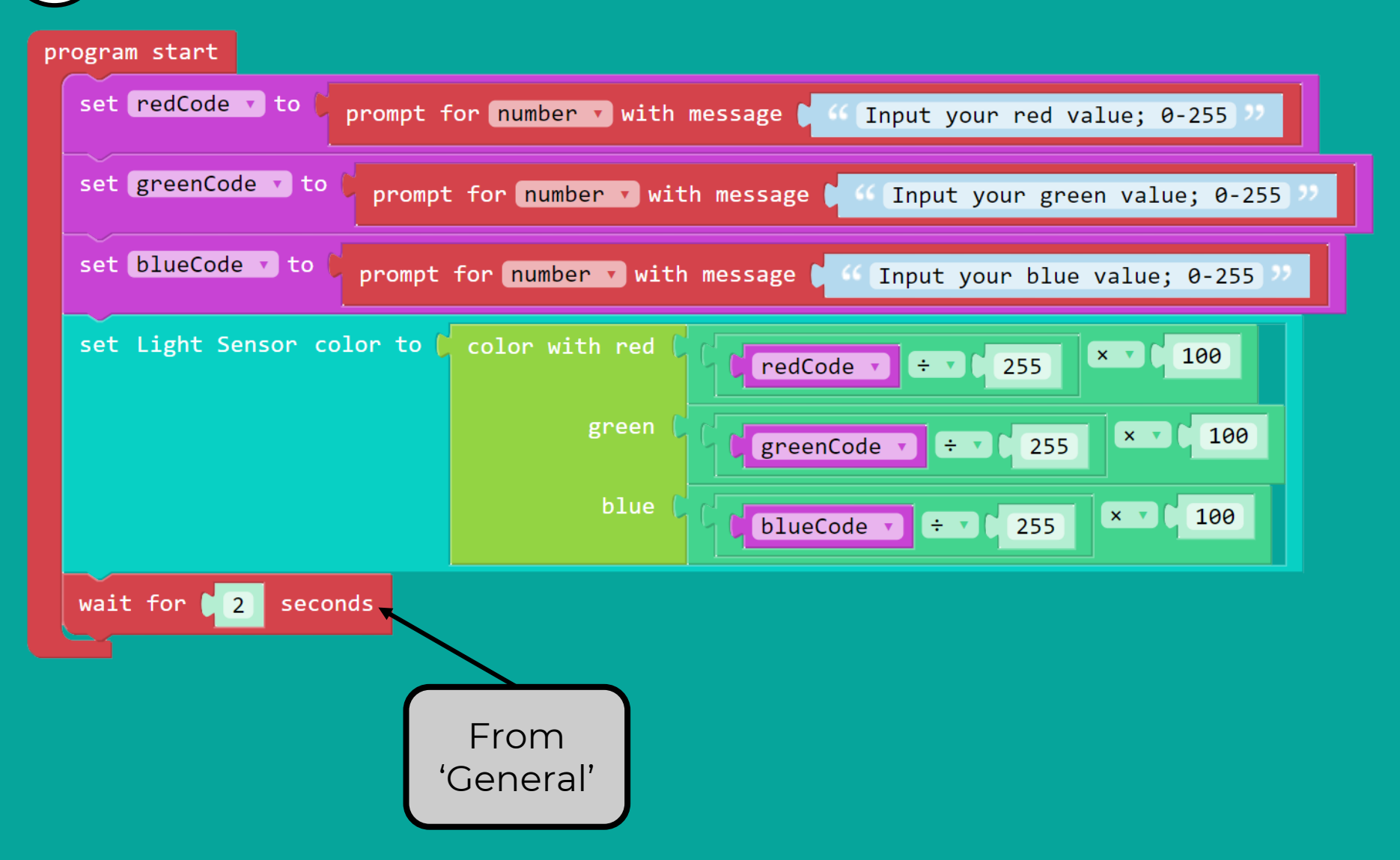

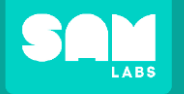

Let's Build

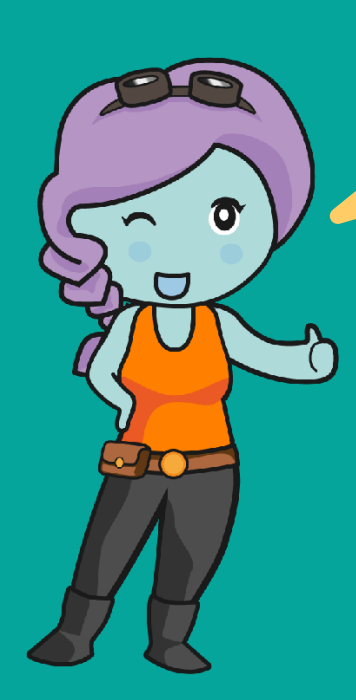

Test your program! Try entering these RGB codes:

| redCode | greenCode | blueCode |
|---------|-----------|----------|
| 255     | 255       | 0        |
| 255     | 0         | Ο        |
| 128     | 0         | 255      |

#### program start

| set redCode v to prompt for number v with message v 44 Input your red value; 0-255 22                     |
|----------------------------------------------------------------------------------------------------|
| set greenCode <b>v</b> to prompt for number <b>v</b> with message <b>v</b> "Input your green value; 0-255 |
| set blueCode 🔹 to prompt for number 🔹 with message 🕻 🥌 Input your blue value; 0-255 🧚                     |
| set Light Sensor color to Color with red CredCode T ÷ 1 255                                               |
| green ( ( greenCode v ÷ v ) 255 × v 100                                                                   |
| blue ( blueCode ) ÷ ) 255                                                                                 |
| wait for 2 seconds                                                                                        |